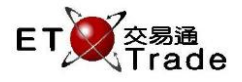

#### 4.12 查詢買賣盤摘要

此為非即時更新功能·讓用戶可查詢個別客戶或個別證券之買盤及沽盤的未完成股數、已完成股數及總買/ 賣盤股數。用戶亦可根據證券號碼或客戶編號來篩選結果。為方便參考,未完成買盤股數加上已完成買盤 股數將等於總買盤股數,而未完成沽盤股數加上已完成沽盤股數將等於總沽盤股數。

## 聯交所特設鍵盤:

# 聯交所特設鍵盤

步驟 1:按 ORD ENQ

步驟 2:按 REV ENQ

步驟3:輸入數據

步驟 4:按 ENTER

# 101 鍵盤:

步驟 1:按 F6 步驟 2:按 F10 步驟 3:輸入數據

步驟 4:按 ENTER

| CON-<br>FIRM | AB                        |                | E | VIOUS 1 | NEXT | PRINT<br>SCREEN |
|--------------|---------------------------|----------------|---|---------|------|-----------------|
| SHIFT        | FG                        | HI             | J | ← ↓     | -    | EXIT            |
| ORD<br>ENQ   | KL                        | MN             | 0 | 1 2     | 3    | ABORT           |
| TRAN<br>ENQ  | PQ                        | RS             | Т | 4 5     | 6    | REPEAT          |
| REV<br>ENQ   | OLTJ BUY<br>ORD           | BUY<br>TRAN U  | V | 7 8     | 9    | MARKET          |
| CANC<br>ORD  | MOD-<br>IFY ODD/<br>SP LT | SELL<br>TRAN W | X | . 0     | 000  | INFO            |
| REJ-<br>ECT  | PRE<br>/SP SELL<br>ORD    | QTE<br>REQ Y   | Z | CLEAR   | ТАВ  | ENTER           |

#### 參考欄目:

| 欄目     | 輸入(位元) | 形式 | 輸入必要性 | 備註                     |
|--------|--------|----|-------|------------------------|
| STOCK  | 數字(5)  | 輸入 | 非必要   | 證券號碼篩選                 |
| CLIENT | 字母(8)  | 輸入 | 非必要   | 客戶編號篩選                 |
|        |        |    |       | ETTSS 會根據客戶編號去篩選買賣盤。若此 |
|        |        |    |       | 欄留空·則沒有顯示。             |

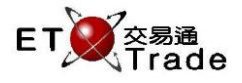

# 步驟1及步驟2:

| MWS F                  | arody [l      | User: FRAN       | ICIS, Vers | ion: 1.02.r | 35131] |        |     |          | t_ O×            |
|------------------------|---------------|------------------|------------|-------------|--------|--------|-----|----------|------------------|
| ORD ENQ                | REV ENC       | D STOCK<br>BROKE | ER         | PRICE       |        | QTY    |     | CLI      | ENT CFRANCIS     |
|                        |               |                  |            |             |        |        |     |          |                  |
|                        |               |                  |            |             |        |        |     |          |                  |
|                        |               |                  |            |             |        |        |     |          |                  |
|                        |               |                  |            |             |        |        |     |          |                  |
|                        |               |                  |            |             |        |        |     |          |                  |
|                        |               |                  |            |             |        |        |     |          |                  |
| 20.40 0 0              | 4 111/15 4-99 | 000 00 000 0     |            |             |        |        |     |          |                  |
| 20:10 B R<br>HSI 18652 | 2.78 +132     | 2.25 HKL         | 28801.80   | +346.33     | GEM    | 787.55 | T/O | 889.217M |                  |
| [22:24]                |               |                  |            |             |        |        |     |          | Speed<br>station |

### 步驟3及步驟4:

| MWS Parody [Use                                            | r: FRANCIS, Versior                      | : 1.02.r35131 ] |             |                     |                   | D_OX              |
|------------------------------------------------------------|------------------------------------------|-----------------|-------------|---------------------|-------------------|-------------------|
| ORD ENQ REV ENQ                                            | STOCK PR<br>BROKER<br>Order Summary Enqu | CE (            | QTY         |                     | CLIENT CFR        | ANCIS             |
| Stock                                                      | Filled QTY (Buy)                         | Outstanding Buy | Total (Buy) | Outstanding Sell    | Filled QTY (Sell) | Total (Sell)      |
| 1 CHEUNG KONG                                              | 20,000,000                               |                 | 20,000,000  | 1,000               | 0                 | 1,000             |
| 2 CLP HOLDINGS                                             | 0                                        | 0               | 0           | 0                   | 0                 | 0                 |
| 5 HSBC HOLDINGS                                            | 0                                        | 400             | 400         | 0                   | 0                 | 0                 |
| 8 PCCW                                                     | 0                                        | 0               | 0           | 0                   | 0                 | 0                 |
| 16 SHK PPT                                                 |                                          | 0               |             | 0                   | 0                 | 0                 |
| 20 WHEELOCK                                                | 0                                        | 1,000           | 1,000       | 0                   | 0                 | 0                 |
| 388 HKEX                                                   | 0                                        | 0               | 0           | 2,000               | 0                 | 2,000             |
|                                                            |                                          |                 |             |                     |                   |                   |
| 20:10 B R 1 HKD 130.000<br>HSI 18652.78 +132.25<br>[22:23] | 20,000,000 2222<br>HKL 28801.80 +        | 346.33 GEM 7    | /87.55 +2   | 2.94 <b>t/o 889</b> | .217M             | Speed<br>station; |